# **Digitales Arbeiten**

| 1  | WL   | AN                                 | 2  |
|----|------|------------------------------------|----|
| 1. | .1   | WLAN auf dem Smartphone            | 2  |
| 1. | 2    | WLAN auf dem Computer              | 4  |
| 2  | Micı | rosoft Office 365                  | 6  |
| 2. | .1   | Office 365 auf dem Computer        | 6  |
| 2. | 2    | Office 365 auf dem Smartphone      | 10 |
| 3  | Теа  | ms auf dem Computer öffnen         | 11 |
| 4  | Wic  | htige Apps                         | 12 |
| 4. | .1   | Mozilla Firefox                    | 12 |
| 4. | .2   | Adobe Acrobat Reader               | 16 |
| 4. | .3   | VLC Player                         | 18 |
| 5  | Edu  | bs-Mail                            | 21 |
| 5. | .1   | Edubs-Mail auf dem Computer        | 21 |
| 5. | 2    | Edubs-Mail auf dem Smartphone      | 23 |
| 6  | One  | Drive                              | 24 |
| 6. | .1   | OneDrive herunterladen (nur macOS) | 24 |
| 6. | .2   | OneDrive einrichten                | 25 |

# 1 WLAN

Г

# 1.1 WLAN auf dem Smartphone

| 1. WLAN auf Smartphone aktivieren.<br>2. WLAN-Netzwerk «eduBS-byod» wählen.                                                                                                    | CinstellungenWLANBearbeitenWLANImage: Constraint of the second second seco |
|----------------------------------------------------------------------------------------------------|----------------------------------------------------------------------------------------------------|
| <ol> <li>3. edubs-Mailadresse eingeben</li> <li>4. Passwort eingeben.</li> <li>5. «Verbinden» anklicken.</li> </ol>                                                                                                    | Passwort eingeben für "eduBS-byod"<br>Abbrechen Passwort Verbinden<br>Be- hans.mustermann@stud.edubs.ch<br>Passwort                                                                                                    |
| <ul> <li>Nur für Android-Smartphone:</li> <li>EAP Methode: PEAP</li> <li>Phase 2-Authentifizierung: MS-CHAP v2</li> <li>CA-Zertifikat: Zertifikat nicht validieren</li> <li>Domain: edubs.ch</li> <li>Identität: vorname.nachname</li> <li>Passwort Ihres edubs-Konto eingeben</li> </ul> |                                                                                                    |

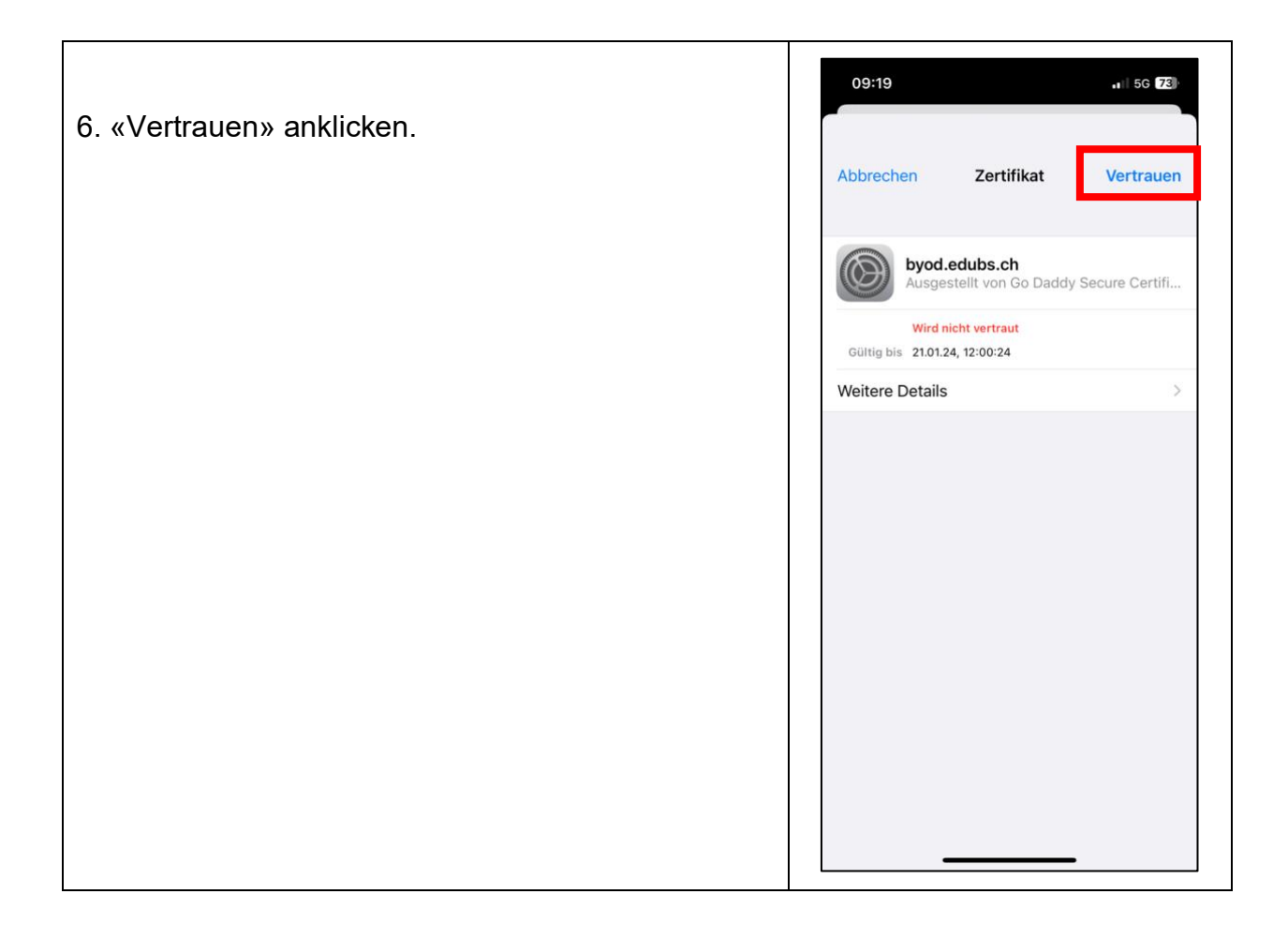

# 1.2 WLAN auf dem Computer

- 1. WLAN-Einstellungen öffnen.
- 2. Das Netzwerk «eduBS-byod» wählen.

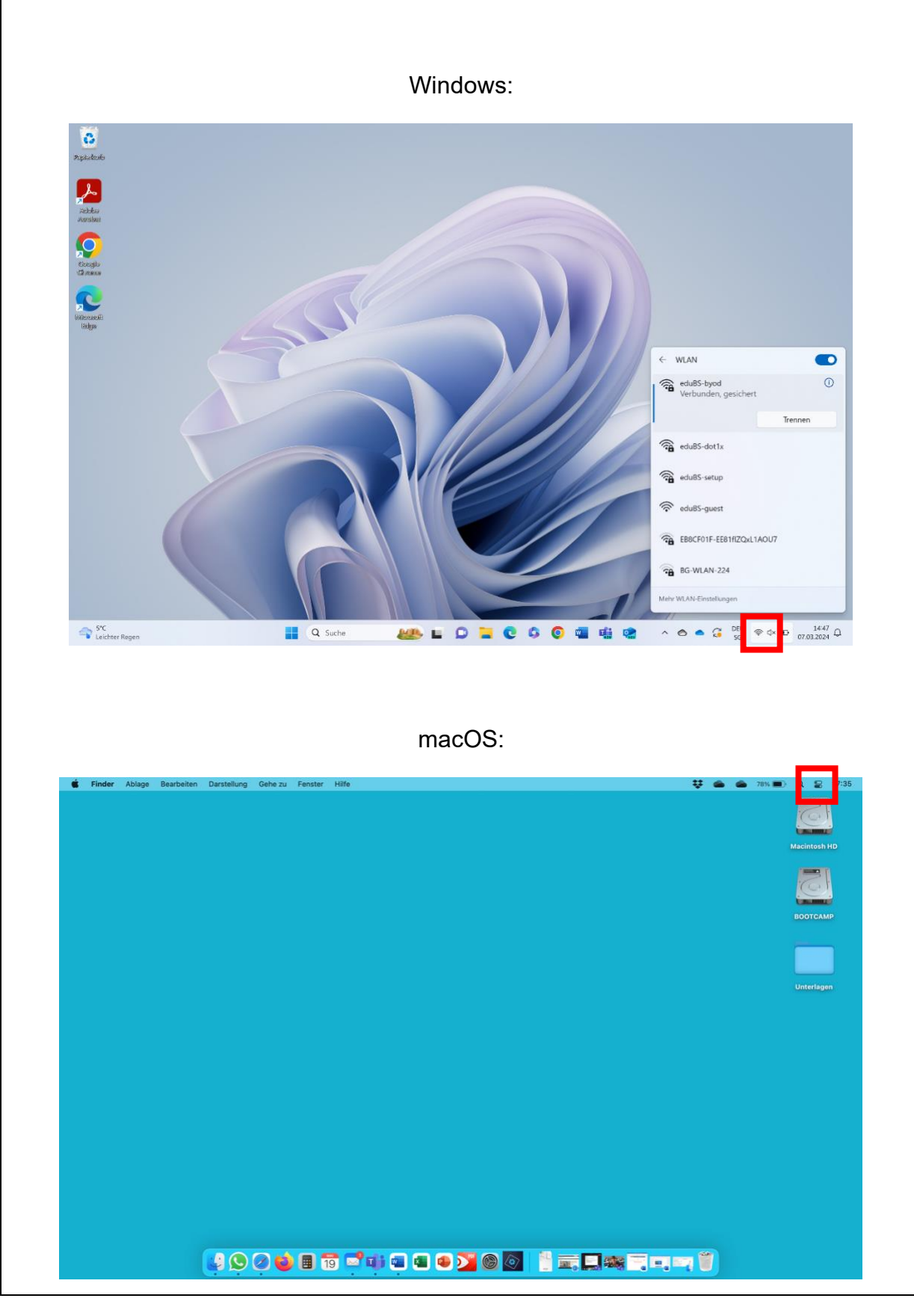

| 3. eduBS-Mailadresse und Passwort eingeben.            |
|--------------------------------------------------------|
| 4. «OK» anklicken.                                     |
| 5. Zertifikat akzeptieren.                             |
|                                                        |
| Windows:                                               |
| Gesichert                                              |
| Geben Sie Ihren Benutzernamen und Ihr<br>Kennwort ein. |
| hans.mustermann@stud.edubs.ch                          |
| ••••••••••••••••••                                     |
| Verbindung unter Verwendung eines Zertifikats h        |
| OK Abbrechen                                           |
|                                                        |
| macOS:                                                 |
|                                                        |
|                                                        |
|                                                        |
| Cib Naman und Dasswort für das Notzwork                |
| "eduBS-byod" ein                                       |
| Accountname: hans.mustermann@stud.edubs.ch             |
| Passwort:                                              |
| ✓ Diese Informationen merken                           |
| Abbrechen OK                                           |
|                                                        |
|                                                        |
|                                                        |

#### 2 Microsoft Office 365

# 2.1 Office 365 auf dem Computer

- 1. Einen Internetbrowser (Microsoft Edge, Safari, Firefox etc.) öffnen.
- 2. Die Website <u>www.office.com</u> besuchen.
- 3. Auf «Anmelden» klicken.

| 🖲 😑 🛑 Privat < >                  | ê .                                           | office.com C                                         |                              | ⊕      |
|-----------------------------------|-----------------------------------------------|------------------------------------------------------|------------------------------|--------|
| Microsoft   Office Produkte ~ Res | sourcen 🗸 Vorlagen Support Mein Konto         | Jetzt kaufen                                         | Alies von Microsoft 🗸 Anmeld | en 🛞 3 |
| Einführung in Micros              | oft Copilot: Lernen Sie Ihren täglichen Kl    | I-Begleiter für Arbeit und Alltag kennen. Weitere I  | nformationen >               |        |
|                                   |                                               |                                                      |                              |        |
|                                   |                                               |                                                      |                              |        |
|                                   |                                               |                                                      |                              |        |
| (                                 | Office ist jetzt                              | Microsoft 365.                                       |                              |        |
|                                   | Mit dem vollständig neuen M                   | licrosoft 365 können Sie alles von                   |                              |        |
|                                   | einem Ort aus mit Ihren bevo<br>und daran zu: | rzügten Apps erstellen, freigeben<br>sammenarbeiten. |                              |        |
|                                   | Anmelden                                      | Microsoft 365 abrufen                                |                              |        |
|                                   | Registrieren Sie sich für die kost            | tenlose Version von Microsoft 365 >                  |                              |        |
|                                   | Microsoft 365 Apps fü                         | ir MacOS herunterladen >                             |                              |        |
|                                   |                                               |                                                      |                              |        |

| 4.<br>5. | lhre eduBS-Mailad<br>«Weiter» anklicke | dresse<br>n. | (vorname.nachname@stud.edul                                                                                                    | <u>bs.ch</u> ) eingeben. |   |
|----------|----------------------------------------|--------------|----------------------------------------------------------------------------------------------------|--------------------------|---|
|          | ••• < >                                | ©            | 🔒 login.microsoftonline.com/common/oauth2/authorize?ci 🔿                                                                                                   | ů +                      | - |
|          |                                        |              | Microsoft<br>Armelden 4<br>hans.mustermann@stud.edubs.ch<br>Kein Konto? Erstellen Sie jetzt eins!<br>Sie können nicht auf Ihr Konto zugreifen? 5<br>Veiter |                          |   |

- 6. Passwort für Ihre eduBS-Mailadresse eingeben.
- 7. «Anmelden» anklicken.

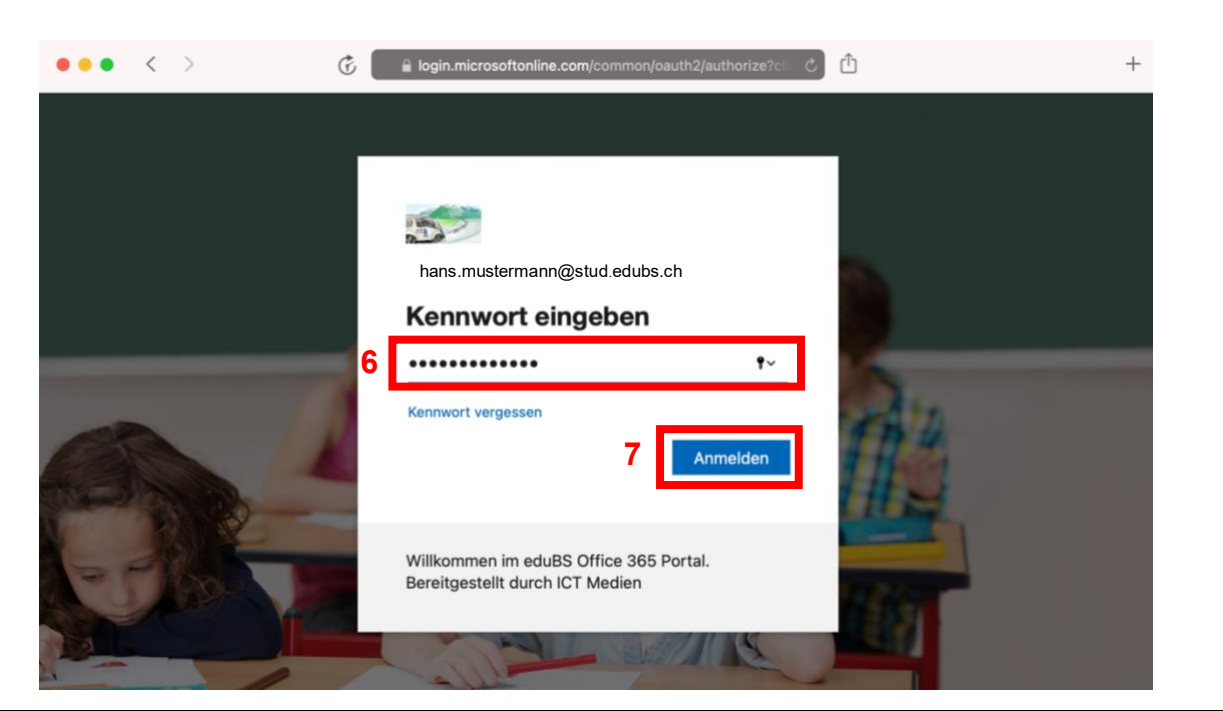

- 8. «Apps» anklicken.
- 9. «Apps installieren» wählen.
- 10. «Microsoft 365 Apps» anklicken.

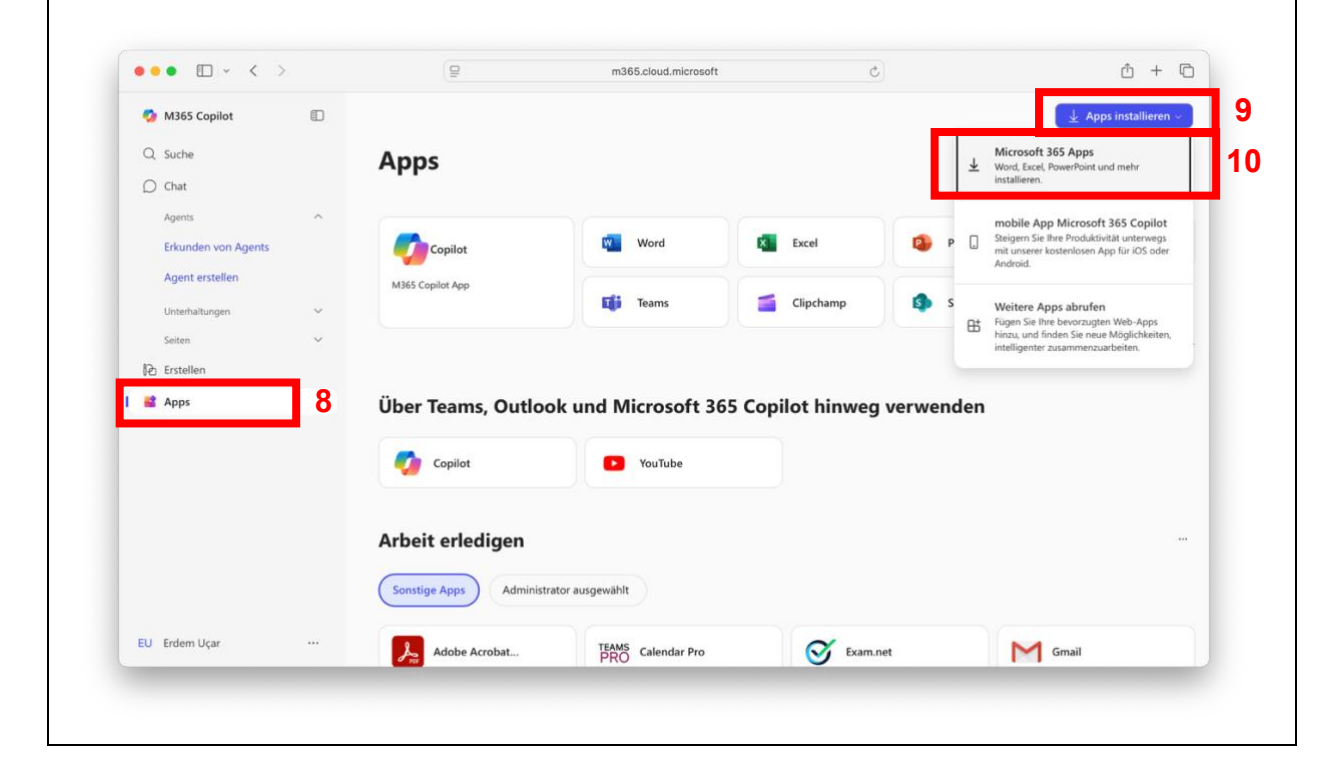

- 11. «Apps und Geräte» anklicken.
- 12. «Büro installieren»» anklicken und die Datei herunterladen.
- 13. Wenn der Download abgeschlossen ist, die Datei öffnen. (Nicht im Bild)

14. Folgen Sie den Anweisungen und installieren Sie «MS Office 365». Die Installation kann einige Minuten dauern.

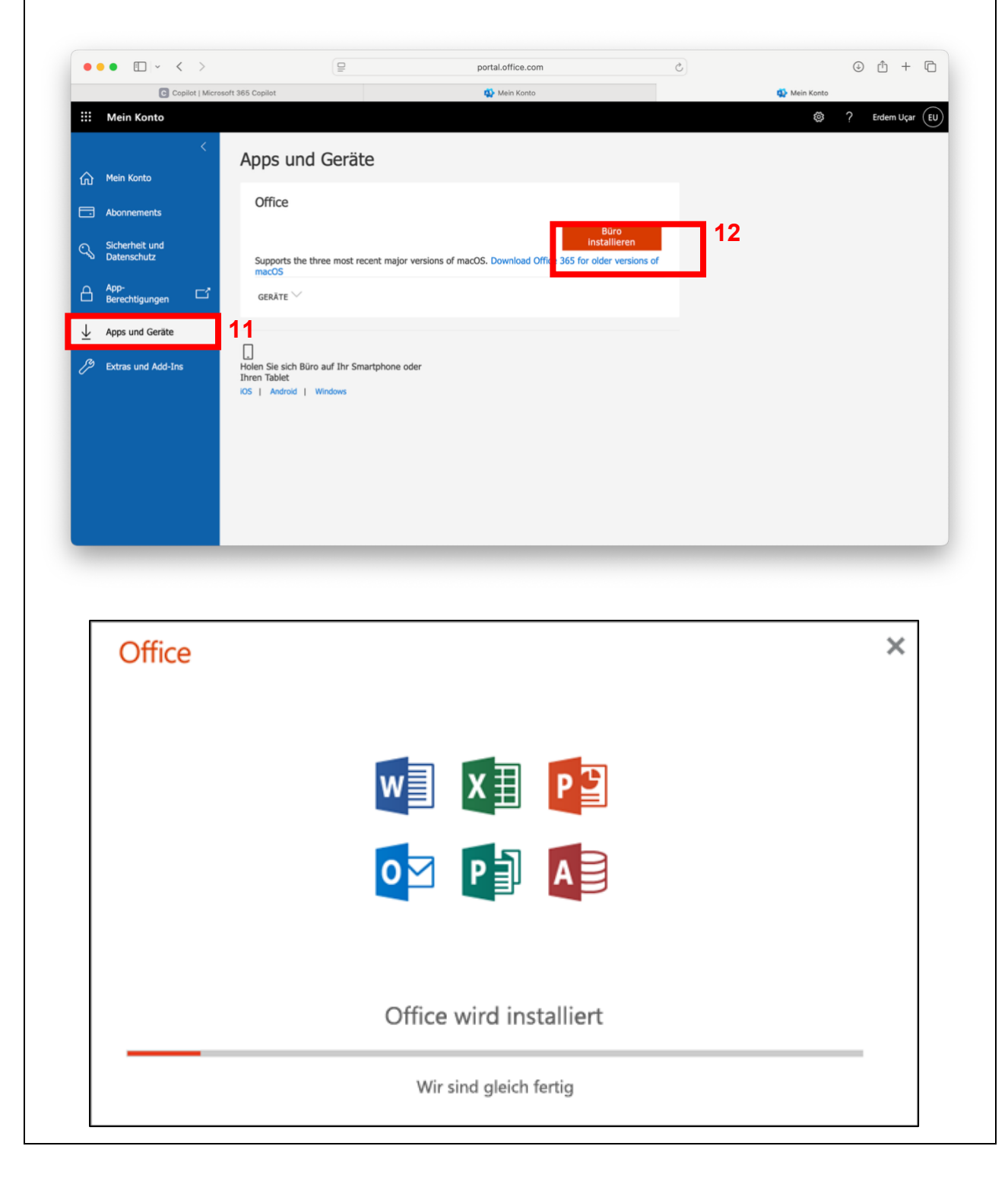

13. Sie haben bereits das gesamte Microsoft Office 365-Paket heruntergeladen und installiert. Öffnen Sie auf Ihrem Computer nun nacheinander diese Anwendungen und melden Sie sich mit Ihrer eduBS-Mailadresse an:

- Microsoft Word
- Microsoft Excel
- Microsoft PowerPoint
- Microsoft OneNote
- Microsoft OneDrive (bei macOS nicht enthalten)
- Microsoft Teams (bei macOS nicht enthalten)

# 2.2 Office 365 auf dem Smartphone

- 1. App öffnen, um neue Apps herunterzuladen:
  - Android: Play Store
  - iOS: App Store

2. Laden Sie nun nacheinander diese Anwendungen auf Ihr Smartphone herunterunter <u>und</u> öffnen Sie:

- Microsoft Teams
- Microsoft OneNote
- Microsoft OneDrive

Mit edubs-Konto anmelden!

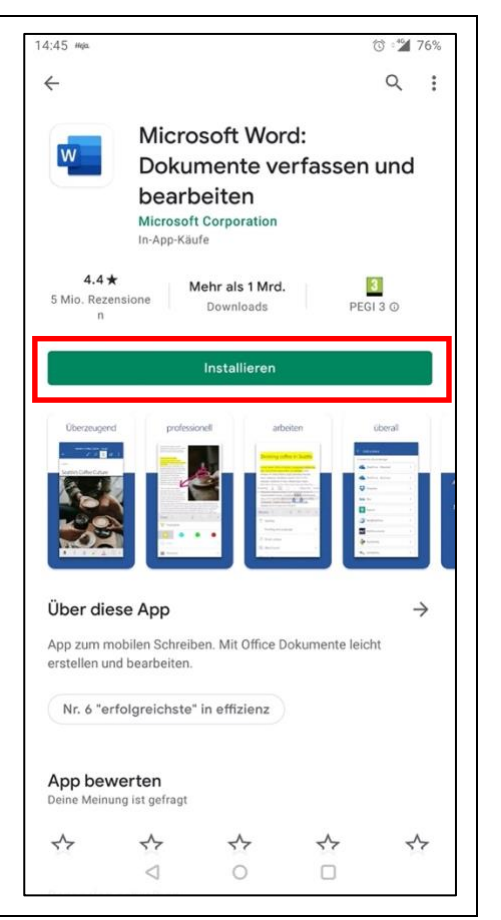

# 3 Teams auf dem Computer öffnen

1. Starten Sie Microsoft Teams mit Ihrer eduBS-Mailadresse

(vorname.nachname@stud.edubs.ch). Sollten Sie kein Teams auf dem Computer installiert haben, laden Sie die im Internet neuste Version unter herunter.

- 2. Die drei Punkte «...» anklicken.
- 3. «Einstellungen» anklicken.
- 4. «Dateien und Links» anklicken.
- 5. «Desktop-App» auswählen.

|                                        | Einstellungen                                                                                                    | Datei | ien und Links                                                                                                    | 3                                       | 🌼 Einstellungen                                                                                                    |          |
|----------------------------------------|----------------------------------------------------------------------------------------------------|-------|----------------------------------------------------------------------------------------------------|-----------------------------------------|----------------------------------------------------------------------------------------------------|----------|
| Aktivitat<br>Chat<br>Teams<br>Luweisun | <ul> <li>Allgemein</li> <li>Darstellung</li> <li>Benachrichtigungen und<br/>Aktivitäten</li> <li>Konten und Organisationen</li> <li>Datenschutz</li> </ul> | 6     | Downloads<br>Standort<br>/Users/erdem/Downloads<br>Immer fragen, wo die heruntergeladene Datei                                 | gespeichert werden soll                 | Übertragen     Übertragen     Ü     Hilfe     S     Feedback     Zoomen — (100)%     Tastenkombinationen     Mobile App herunt | ><br>+ 🖸 |
| OneDrive                               | <ul> <li>Barrierefreiheit</li> <li>Geräte</li> <li>Anrufe</li> <li>Dateien und Links</li> <li>App-Berechtigungen</li> <li>Erkennung</li> </ul>             | D     | Word-, PowerPoint- und Excel-Dateien immer<br>Teams<br>Desktop<br>Diese Einstellung wird nur für dieses Gerät gelte<br>Browser | öffnen in:<br>.n. Weitere Informationen | Das neue Teams                                                                                                    |          |
| Apps                                   | <ol> <li>Informationen zu Teams</li> </ol>                                                                                                    | e     | Einstellung zum Öffnen von Links<br>Web-Links immer öffnen in:                                                                 | Standard-Browser                        |                                                                                                    |          |

# 4 Wichtige Apps

## 4.1 Mozilla Firefox

- 1. Den Internetbrowser (Microsoft Edge, Safari) öffnen.
- 2. Die Website <u>www.mozilla.org</u> besuchen.
- 3. Mit der Maus über «Firefox Browser» fahren und «Firefox für Desktop» anklicken.

| <sup>[</sup> ≤ Mozillα          | 3                                               | 👋 Firefox B                                                   | rowser Produkte                                     | Über uns |   |                       |
|---------------------------------|-------------------------------------------------|---------------------------------------------------------------|-----------------------------------------------------|----------|---|-----------------------|
|                                 |                                                 | 🚓 Firefoy für Dookton                                         |                                                     |          | × |                       |
|                                 |                                                 | <ul> <li>Firefox für iOS</li> </ul>                           |                                                     |          |   | II Animation anhalten |
|                                 | /=111                                           | ۏ Firefox für Android                                         |                                                     |          |   |                       |
| M                               |                                                 | 🍅 Firefox Klar                                                |                                                     |          |   |                       |
|                                 | - <b>- -</b>                                    | <ul> <li>Firefox Blog</li> </ul>                              |                                                     |          |   |                       |
| D(                              |                                                 |                                                               |                                                     |          |   |                       |
| Von v<br>Richt<br>bei u<br>Mehr | erfauens<br>linien, die<br>ns komms<br>erfahren | digen Technolo<br>deine digitalen Rec<br>t du an erster Stell | igien bis hin zu<br>chte verteidigen,<br>e – immer. |          | ľ |                       |
| Ment                            | criamen                                         |                                                               |                                                     |          |   |                       |
|                                 |                                                 |                                                               |                                                     |          |   |                       |
|                                 |                                                 |                                                               |                                                     |          |   |                       |
|                                 |                                                 |                                                               |                                                     |          |   |                       |
|                                 |                                                 |                                                               |                                                     |          |   |                       |

4. «Firefox herunterladen» anklicken (Bild kann abweichen).

5. Erlauben Sie Ihrem Computer, dass die Datei heruntergeladen wird. Das Herunterladen kann je nach Internetgeschwindigkeit einige Minuten dauern (Nicht im Bild).

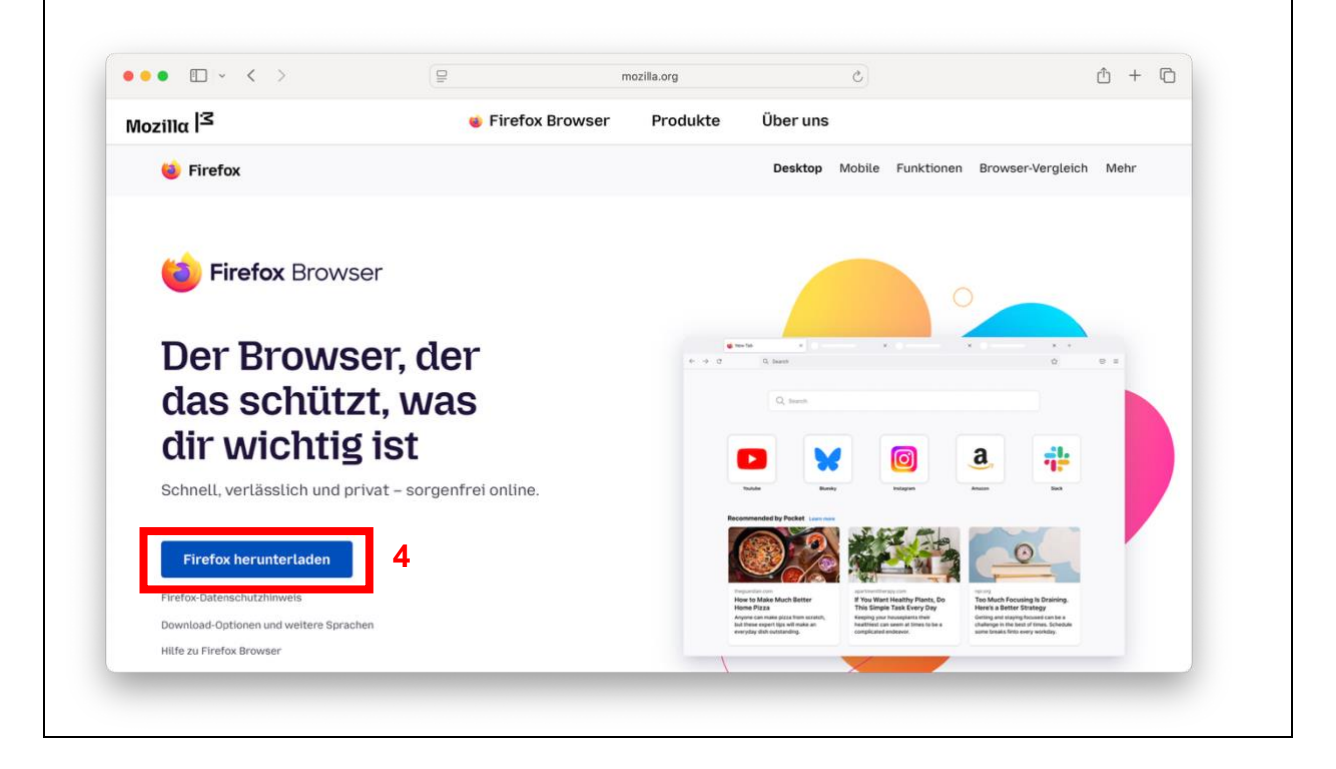

5. Wenn der Download abgeschlossen ist, die Datei öffnen (nicht im Bild).

6. Folgen Sie den Anweisungen und installieren Sie «Firefox».

Nur für macOS: Nach dem Öffnen der heruntergeladenen Datei muss das Symbol in den Ordner gezogen werden:

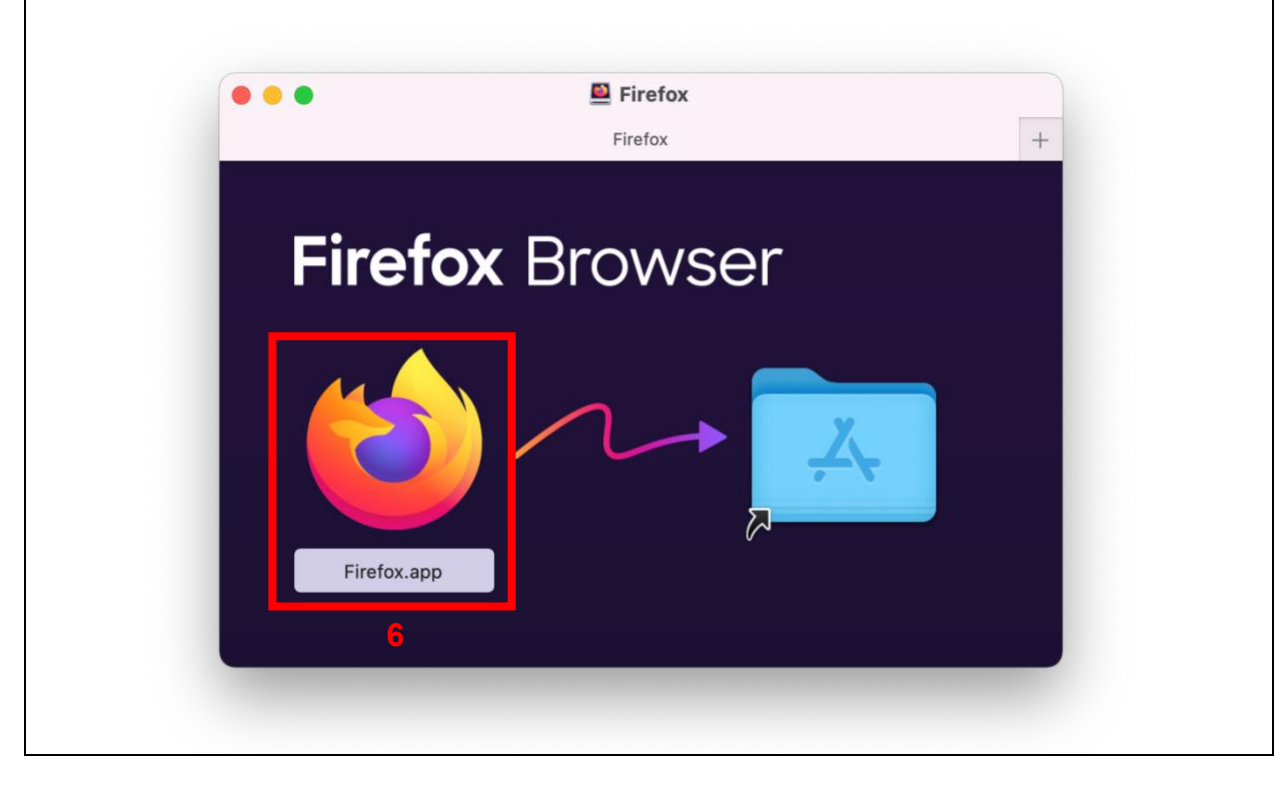

7. Öffnen Sie Firefox.

- Windows: Auf dem Desktop wird ein Symbol erstellt.
- macOS: Die Anwendung ist unter «Programme» zu finden.

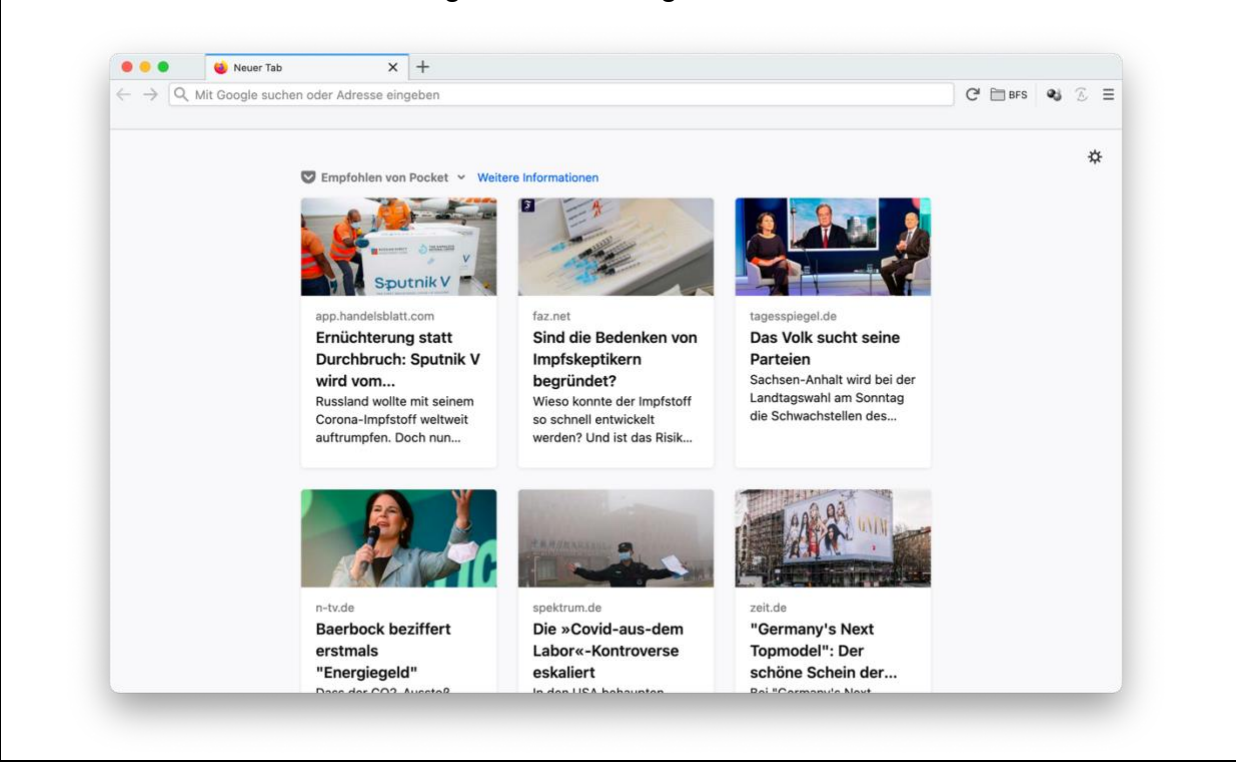

#### 4.2 Adobe Acrobat Reader

- 1. Einen Internetbrowser (Microsoft Edge, Safari) öffnen.
- 2. Die Website get.adobe.com/reader/ besuchen.
- 3. «Acrobat Reader herunterladen» anklicken.
- 4. Warten bis die Datei vollständig (100%) heruntergeladen wurde.

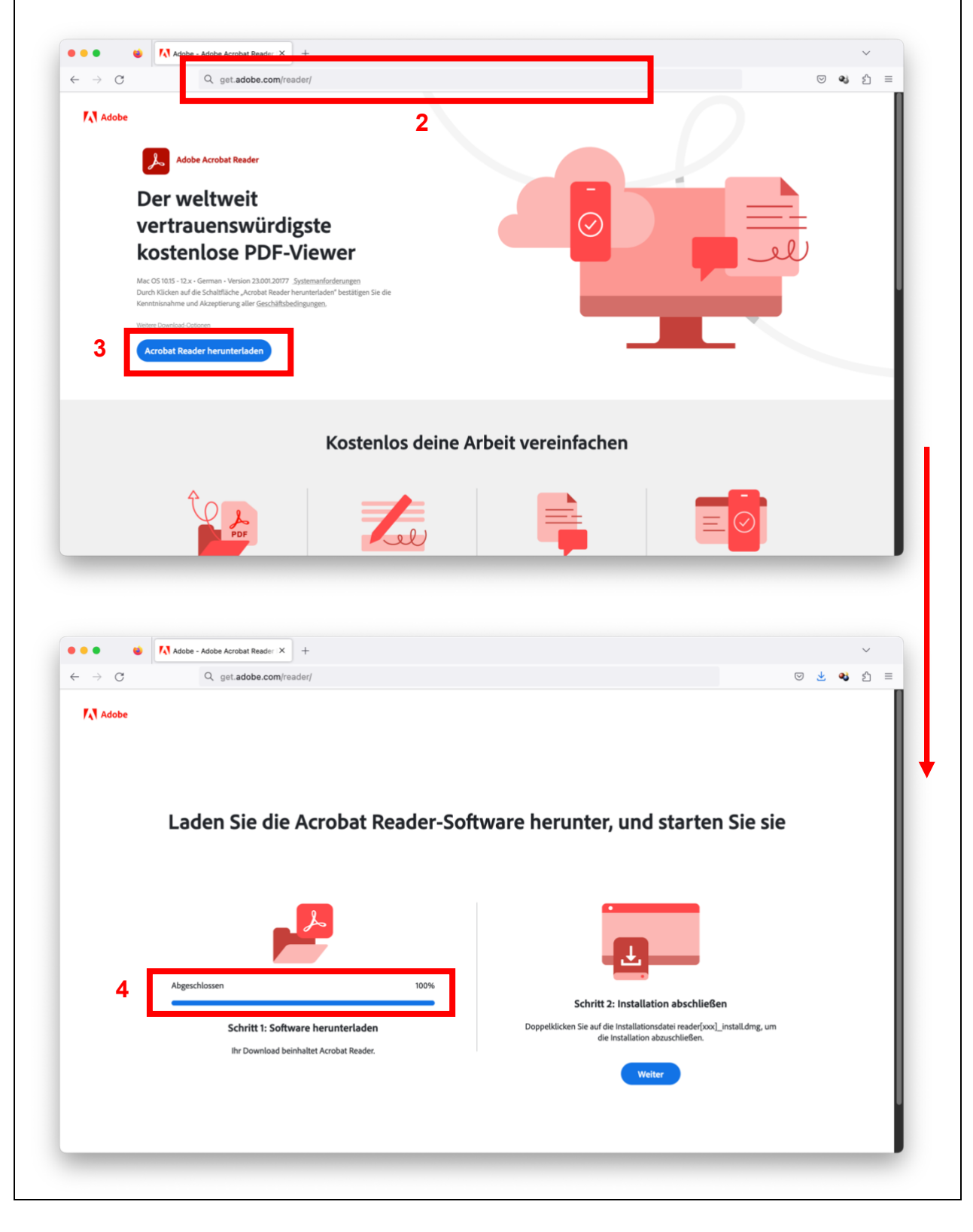

| 5. Wenn<br>6. Folger | der Download abg<br>n Sie den Anweisu               | geschlossen ist, die Datei öffnen.<br>ngen und installieren Sie «Adobe Acrobat Reader DC».        |
|----------------------|-----------------------------------------------------|---------------------------------------------------------------------------------------------------|
|                      | 🗕 🕘 😂 "Ac                                           | dobe Acrobat Reader DC (Continuous)" installieren                                                 |
|                      |                                                     | Willkommen bei: Adobe Acrobat Reader DC (Continuous)                                              |
|                      | <ul> <li>Einführung</li> <li>Bitte lesen</li> </ul> | Du wirst durch alle Schritte geführt, die für die Installation dieser Software erforderlich sind. |
|                      | Zielvolume<br>auswählen                             |                                                                                                   |
|                      | Installationstyp                                    |                                                                                                   |
|                      | <ul> <li>Installation</li> </ul>                    |                                                                                                   |
|                      | Zusammenfassung                                     | 6                                                                                                 |
|                      | Adobe                                               | Zurück Fortfahren                                                                                 |
|                      |                                                     |                                                                                                   |

# 4.3 VLC Player

- 1. Einen Internetbrowser (Microsoft Edge, Safari) öffnen.
- 2. Die Website <u>www.videolan.org</u> besuchen.
- 3. Im Reiter «VLC > Download» anklicken.

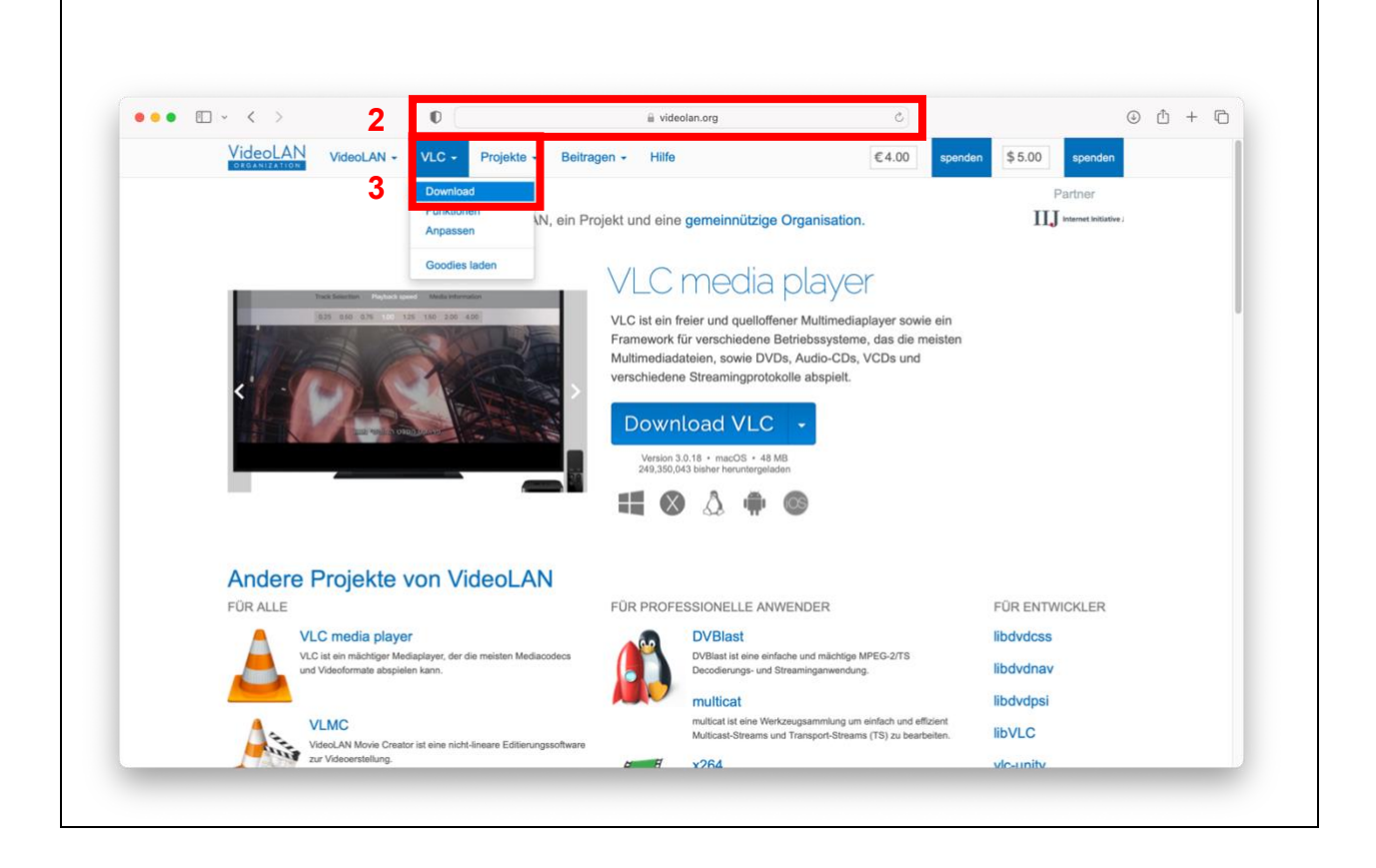

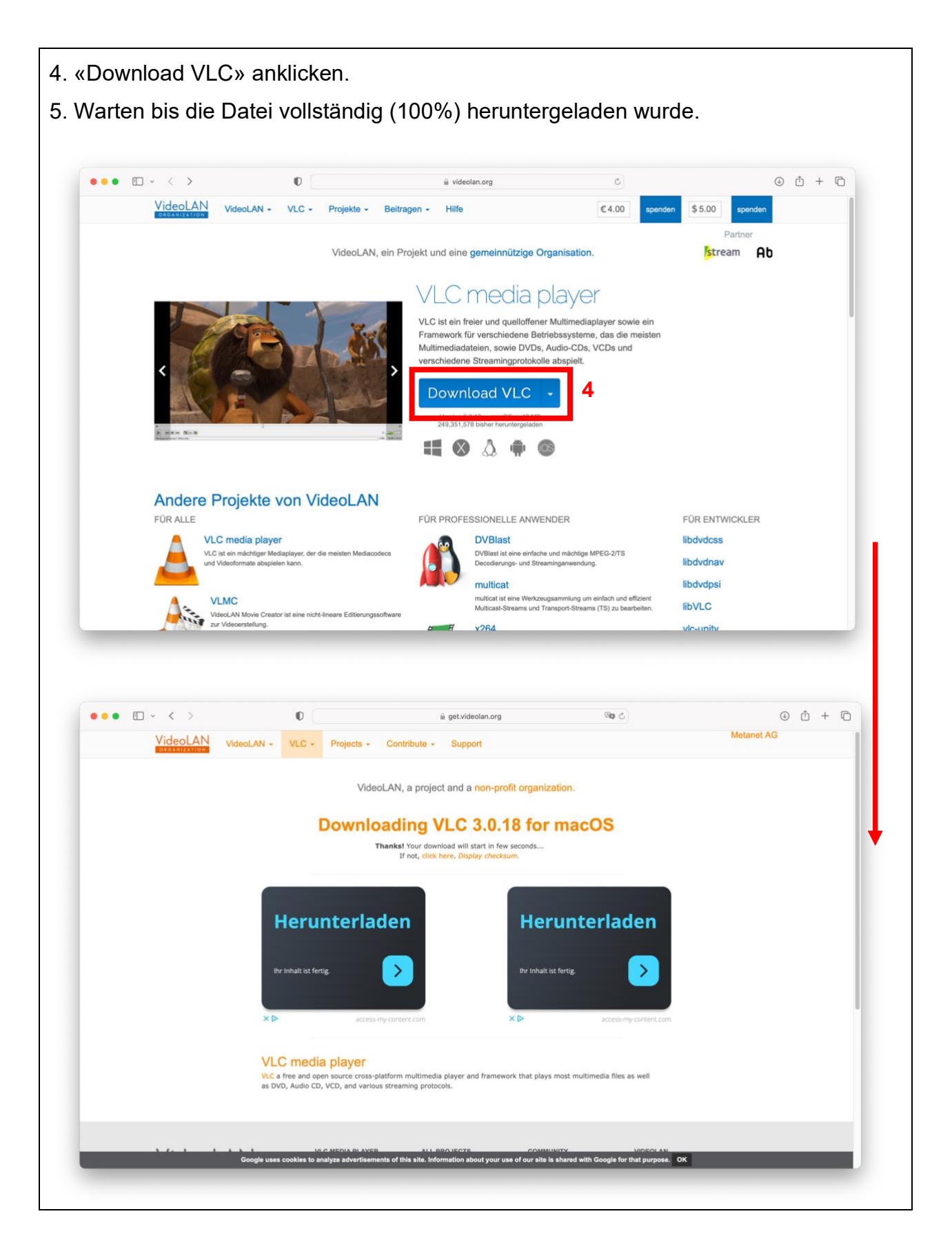

6. Wenn der Download abgeschlossen ist, die Datei öffnen.

7. Folgen Sie den Anweisungen und installieren Sie «Firefox».

Nur für macOS: Nach dem Öffnen der heruntergeladenen Datei muss das Symbol in den Ordner gezogen werden:

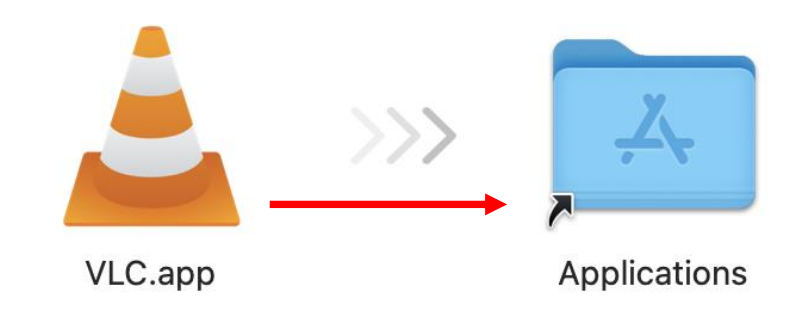

### 5 Edubs-Mail

# 5.1 Edubs-Mail auf dem Computer

- 1. Den Internetbrowser (Microsoft Edge, Safari, Firefox etc.) öffnen.
- 2. Die Website <u>teamwork.edubs.ch</u> besuchen.
- 3. Ihre eduBS-Mailadresse und Passwort eingeben.
- 4. «Anmelden» anklicken.

| eduBS teamwork                                        |  |
|-------------------------------------------------------|--|
| Anmelden 3                                            |  |
| Benutzername                                          |  |
| Passwort                                              |  |
| Verwenden Sie bitte Firefox oder Chrome, damit        |  |
| Bei Login-Problemen bitte den Browser-Cache leeren. 4 |  |
| Anmelden                                              |  |

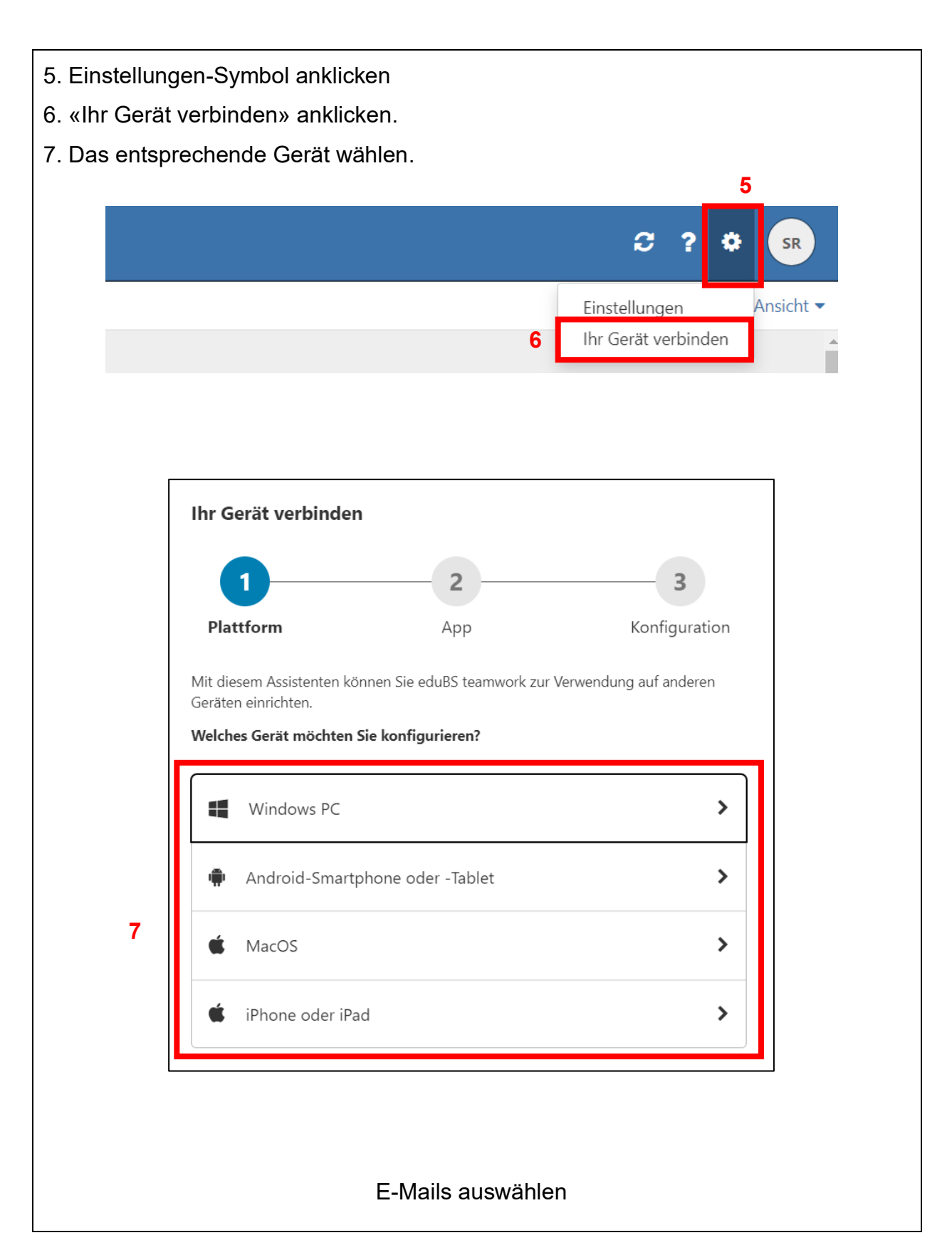

# 5.2 Edubs-Mail auf dem Smartphone

Wiederholen Sie die vorherigen Schritte, um das Mailprogramm auch auf Ihrem Smartphone zu installieren.

Wirtschaftsgymnasium und Wirtschaftsmittelschule

#### 6 OneDrive

Windows-Nutzer, beginnen direkt mit dem Kapitel «OneDrive einrichten».

#### 6.1 OneDrive herunterladen (nur macOS)

- 1. Die Website <u>www.onedrive.com/download</u> besuchen, «Herunterladen» wählen.
- 2. Heruntergeladene Datei öffnen.
- 3. Die Installation durchführen und abschliessen.

![](_page_23_Picture_7.jpeg)

## 6.2 OneDrive einrichten

![](_page_24_Picture_2.jpeg)

![](_page_25_Figure_1.jpeg)

- 4. Wolke-Symbol anklicken.
- 5. «Hilfe und Einstellungen» anklicken.
- 6. «Einstellungen» wählen.

![](_page_26_Picture_4.jpeg)

| Jetzt alle OneDrive-Datei                                                                                                    | ien herunterladen» anklicken.                                                                                                    |                                                    |
|----------------------------------------------------------------------------------------------------|----------------------------------------------------------------------------------------------------|----------------------------------------------------|
|                                                                                                    | Windows                                                                                                    |                                                    |
| C Synchronisieren und sichern                                                                                                    | Synchronisieren und sichern                                                                                                    | - • × 1                                            |
| 。 Konto                                                                                                    | Wichtige PC-Ordner auf OneDrive sichern           Sichern Sie ihre Ordner "Desktop", "Dokumente" und "Bilder" auf<br>OneDrive, damit sie geschützt und auf anderen Geräten<br>verfügbar sind.         Si           Weitere Informationen         Si                                                                                                    | cherung verwalten                                  |
| ① Info                                                                                                    | Voreinstellungen                                                                                                    |                                                    |
|                                                                                                    | OneDrive beim Anmelden bei Windows starten                                                                                                    | Aus 💽                                              |
|                                                                                                    | Synchronisierung anhalten, wenn dieses Gerät im<br>Stromsparmodus ist                                                                                                    | Aus                                                |
|                                                                                                    | Synchronisierung anhalten, wenn sich dieses Gerät in einem<br>getakteten Netzwerk befindet                                                                                                    | Ein 🛑                                              |
| Speicher 7.1<br>7.7 GB verwendet von 100 GB (7%)                                                                                                    | Erweiterte Einstellungen 🔺                                                                                                    |                                                    |
| Die mobile OneDrive-App<br>herunterladen 7.2                                                                                                    | Dateien bei Bedarf<br>Sparen Sie Speicherplatz auf Ihrem Gerät, und laden Sie Dateien aus der<br>Cloud henunter, während Sie sie verwenden                                                                                                    | Aus 💽                                              |
|                                                                                                    | macOS:                                                                                                    |                                                    |
|                                                                                                    | macOS:<br>Einstellungen                                                                                                    |                                                    |
| Einstellungen Konto s                                                                                                    | Einstellungen                                                                                                    |                                                    |
| Einstellungen Konto                                                                                                    | Einstellungen<br>Sicherung Netzwerk Info                                                                                                    |                                                    |
| Einstellungen Konto<br>Allgemein<br>V Bei Anmeldung<br>V Dock-Symbol a                                                                                                    | macOS:<br>Einstellungen<br>Sicherung Netzwerk Info                                                                                                    |                                                    |
| Einstellungen Konto<br>Allgemein<br>C Bei Anmeldung<br>C Dock-Symbol a<br>C Benachrichtigu                                                                                                    | Einstellungen<br>Sicherung Netzwerk Info                                                                                                    |                                                    |
| Einstellungen Konto<br>Allgemein<br>C Bei Anmeldung<br>C Dock-Symbol a<br>Benachrichtigu<br>S Benachrichtigu                                                                                                    | Einstellungen<br>Sicherung Netzwerk Info                                                                                                    | anzeigen                                           |
| Einstellungen Konto<br>Allgemein<br>C Bei Anmeldung<br>C Dock-Symbol a<br>Benachrichtigu<br>Benachrichtigu<br>Mich warnen, b                                                                                                    | Einstellungen<br>Sicherung Netzwerk Info                                                                                                    | anzeigen<br>fernt werden                           |
| Einstellungen Konto<br>Constant<br>Allgemein<br>C Bei Anmeldung<br>C Dock-Symbol a<br>C Benachrichtigu<br>C Benachrichtigu<br>Mich warnen, b<br>Dateien auf Abruf (b                                                                                                    | Einstellungen<br>Sicherung Netzwerk Info<br>g öffnen<br>ausblenden<br>ungen bei Teilen oder Bearbeiten anzeigen<br>ungen für vorgeschlagene Foto- und Videosammlungen<br>bevor viele von mir gelöschte Dateien aus der Cloud ent<br>Erweitert)                                                                                                    | anzeigen<br>fernt werden                           |
| Einstellungen Konto<br>Einstellungen Konto<br>Allgemein<br>Ø Bei Anmeldung<br>Ø Dock-Symbol a<br>Ø Benachrichtigu<br>Ø Benachrichtigu<br>Mich warnen, b<br>Dateien auf Abruf (f<br>Files On-Demand<br>hilft dabei, Speich<br>verwenden.                                                                                                    | info<br>info<br>info | anzeigen<br>fernt werden<br>erunter und<br>e nicht |
| Einstellungen Konto<br>Einstellungen Konto<br>Allgemein<br>Ø Bei Anmeldung<br>Ø Dock-Symbol a<br>Ø Benachrichtigu<br>Ø Benachrichtigu<br>Mich warnen, b<br>Dateien auf Abruf (b<br>Files On-Demand<br>hilft dabei, Speich<br>verwenden.<br>Dateien werden                                                                                         | Einstellungen<br>Sicherung Netzwerk Info<br>g öffnen<br>ausblenden<br>ungen bei Teilen oder Bearbeiten anzeigen<br>ungen für vorgeschlagene Foto- und Videosammlungen<br>bevor viele von mir gelöschte Dateien aus der Cloud ent<br>Erweitert)<br>lädt automatisch die von Ihnen verwendeten Dateien he<br>terplatz freizugeben, der von Dateien belegt wird, die Si<br>je nach Anwendungsbedarf herunterladen (empfohlen)                                                                                                    | anzeigen<br>fernt werden<br>erunter und<br>e nicht |
| Einstellungen Konto S<br>Allgemein<br>Allgemein<br>Bei Anmeldung<br>Dock-Symbol a<br>Benachrichtigu<br>Mich warnen, b<br>Dateien auf Abruf (i<br>Files On-Demand<br>hilft dabei, Speich<br>verwenden.<br>Dateien werden j<br>Laden Sie jetzt alla<br>Speicherplatz), un                                                                           | Einstellungen<br>Sicherung Netzwerk Info<br>g öffnen<br>ausblenden<br>ungen bei Teilen oder Bearbeiten anzeigen<br>ungen für vorgeschlagene Foto- und Videosammlungen<br>bevor viele von mir gelöschte Dateien aus der Cloud ent<br>Erweitert)<br>lädt automatisch die von Ihnen verwendeten Dateien he<br>ierplatz freizugeben, der von Dateien belegt wird, die Si<br>je nach Anwendungsbedarf herunterladen (empfohlen)<br>e OneDrive-Dateien herunter (diese belegen bis zu 71.9<br>d bewahren Sie sie immer auf diesem Gerät auf.                                                                                                    | anzeigen<br>fernt werden<br>erunter und<br>e nicht |
| Einstellungen       Konto         Allgemein         Ø Bei Anmeldung         Ø Dock-Symbol a         Ø Benachrichtigu         Ø Benachrichtigu         Mich warnen, b         Dateien auf Abruf (b         Files On-Demand         Hift dabei, Speich verwenden.         Dateien werden]         Laden Sie jetzt alle Speicherplatz), um         7 | Einstellungen<br>Sicherung Netzwerk Info<br>göffnen<br>ausblenden<br>ungen bei Teilen oder Bearbeiten anzeigen<br>ungen bei Teilen oder Bearbeiten anzeigen<br>ungen für vorgeschlagene Foto- und Videosammlungen<br>bevor viele von mir gelöschte Dateien aus der Cloud ent<br>Erweitert)<br>lädt automatisch die von Ihnen verwendeten Dateien he<br>ierplatz freizugeben, der von Dateien belegt wird, die Si<br>je nach Anwendungsbedarf herunterladen (empfohlen)<br>e OneDrive-Dateien herunter (diese belegen bis zu 71.9<br>nd bewahren Sie sie immer auf diesem Gerät auf.<br>ive-Dateien herunterladen                                                                                                    | anzeigen<br>fernt werden<br>erunter und<br>e nicht |